### 98MATE

(Windows 95 インストールモデル)

は

#### お買い上げいただき、まことにありがとうございます。 この箱の中には、さまざまな添付品が入っています。 本紙の説明をよく読んでパソコンを使い始めるための準 備を行ってください。

808-883412-011-A

NEC

## 添付品を確認します

梱包箱を開けたら、まず添付品が揃っているかどうか、このチェックリストを見ながら確認してください。万一、添付品が足りない場合や破損していた場合は、 すぐにご購入元にご連絡ください。

お読みください

#### ● 箱の中身を確認する

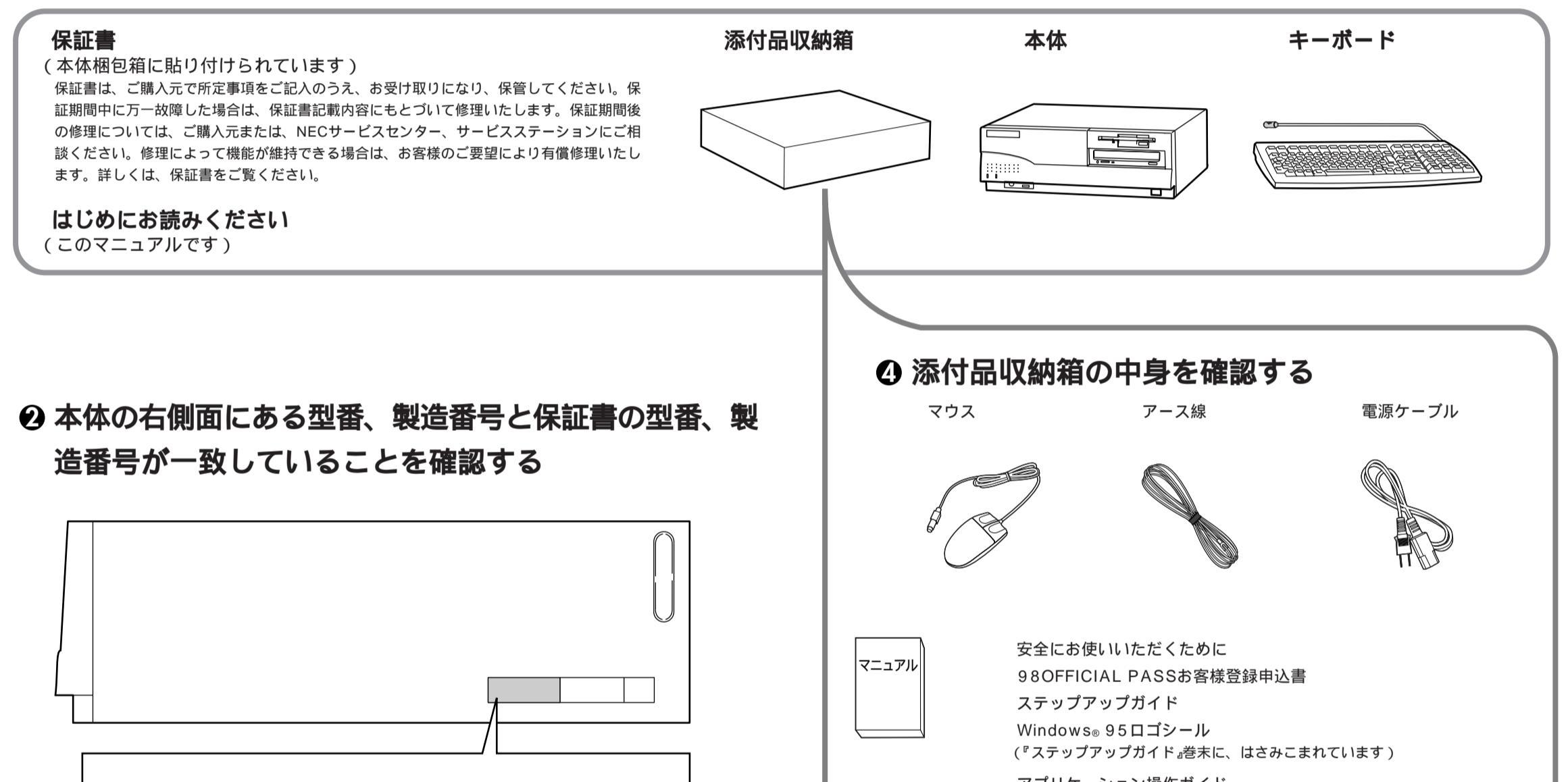

#### PC9821RA300W40 **または** PC9821RA333W60

万一違っているときは、すぐにご購入元に連絡してください。また保証書 は大切に保管しておいてください。

#### ❸ 980FFICIAL PASS メンバーへ登録する

980FFICIAL PASSメンバー(正規ユーザー)への登録を必ず行ってください。登録方法について詳しくは、添付の『980FFICIAL PASSお客様登録申込書』をご覧ください。

なお、パソコンをインターネットに接続している場合には、インターネットで登録を行うこともできます。

「980FFICIAL PASSお客様登録カウンター」 (http://www.pc98.nec.co.jp/register/)

下記のホームページからリンクがはられています。 「98Information」(http://www.nec.co.jp/98/)

アプリケーション操作ガイド 再セットアップガイド 困ったときにお読みください メンテナンス&サポートのご案内 NEC PCあんしんサポートガイド ニフティーサーブ イントロパック BIGLOBE おいでまシート AOLハンドブック ソフトウェアのご使用条件 (箱の中身を確認後必ずお読みください) ソフトウェア使用条件適用一覧 (箱の中身を確認後必ずお読みください) マニュアル Microsoft<sub>®</sub> Windows<sub>®</sub> 95ファーストステップガイド Windows<sub>®</sub> 95 CD-ROM ビニールで一つにパ ックされています Microsoft<sub>®</sub> ユーザーカード 使用許諾契約書追加条項 Microsoft<sub>®</sub> IME97 Upgrade CD-ROM 使用許諾契約書追加条項 Microsoft<sub>®</sub> Internet Explorer Version 3.02 CD-ROM 使用許諾契約書追加条項 Windows<sub>®</sub> 95 CD-ROMセットアップ起動ディスク(FD) バックアップCD-ROM(OSを除く)用インストールディスク(FD) アプリケーションCD-ROM/バックアップCD-ROM(OSを除く)

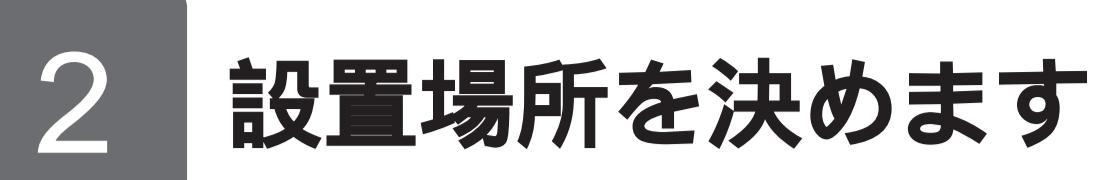

#### ○ 設置に適した場所

設置に適した場所は次のような場所です。

屋内 温度10 ~35 湿度20%~80% (ただし結露しないこと) 平らで十分な強度があり、落下のおそれがない (机の上など)

#### × 設置に適さない場所

次のような場所には設置しないでください。本機の故障 や破損の原因となります。

磁気を発生するもの(扇風機、スピーカなど)や磁気 を帯びているものの近く 直射日光があたる場所 暖房機の近く 薬品や液体の近く テレビ、ラジオ、コードレス電話、他のディスプレ イなどの近く 人通りが多くてぶつかる可能性がある場所 ドアの開け閉めで、ドアが当たる場所 ホコリが多い場所 本体背面または側面にある通風孔がふさがる場所 ディスプレイの通風孔がふさがる場所 テレビ、ラジオなどと同じACコンセントを使う場所

#### 設置場所が決まったら……

設置場所が決まったら、本機を設置します。本機は精密 機器ですから、慎重に取り扱ってください。乱暴な取り 扱いをすると、故障や破損の原因となります。 パソコンの接続部は、背面にまとまっています。 いきなり壁際にパソコン本体を置いてしまうと、うまく 接続できません。机などの裏側に回って接続できるよう な場所を選んでください。 右図のように通風孔をふさがないようにスペースを確保 してください。キーボードやマウスを操作する場所も必 要です。

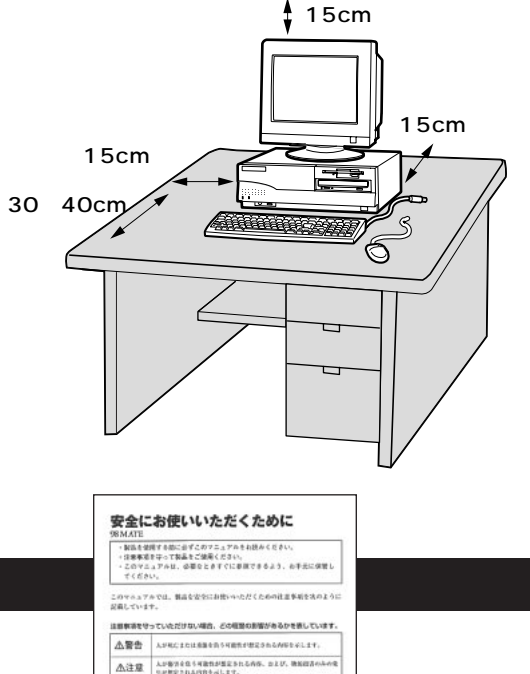

#### ① 安全に関するご注意

添付の『安全にお使いいただくために』をよくお読みの上、注意事項を守って正しくお使いください。

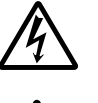

てください。

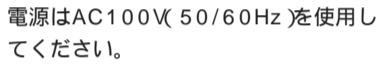

電源ケーブルを抜くときは、必ずプラ グ部分を持って抜いてください。 付け根部分を無理に曲 1

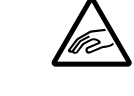

ケーブル類は、つまずかないように整 理してください。

| 止警告        | 人が死亡または意識を抱ら可能性が想定されるANGをデします。                     |                                            |                                          |  |  |
|------------|----------------------------------------------------|--------------------------------------------|------------------------------------------|--|--|
| <b>杰注意</b> | 人が物汚を危ら可能性が整定される内容、および、後期回言のみの後<br>生が整定される内作を示します。 |                                            |                                          |  |  |
| ABRINE O   | 521/2/21940/480. R                                 | averan                                     | SAMATECAMBOOND                           |  |  |
| A.2.8      | 先世または登会の可能性<br>が放電3から内容を早し<br>ます。                  | A                                          | けかを取う可能性が部分<br>されら内容を早します。               |  |  |
| A.         | 道見の可能性が整定され<br>る内容を目します。                           | この作の中では、本現を安全に扱うための<br>意事相を訪用しています。必ずあ見るくだ |                                          |  |  |
| 自由に使うた     | BORNESS, MITCHICK                                  | CLURY.                                     |                                          |  |  |
| 0          | Mit<br>REFREGLET.                                  | 0                                          | アース級を接続する<br>アース最も必ず基礎する<br>ように指示するものです。 |  |  |
| 0          |                                                    |                                            | -                                        |  |  |

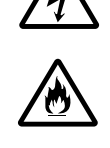

でください。

|      | × HEND C10 × C1 |
|------|-----------------|
| 発火注意 | 電源ケーブルの         |
|      | げないでください        |
|      |                 |

 $\bigcirc \bigcirc \bigcirc$ 

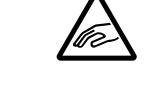

| 3 | キーボード、マワスを接続します                                              |                                                       |  |  |  |
|---|--------------------------------------------------------------|-------------------------------------------------------|--|--|--|
|   | ● キーボードのケーブルプラグを、矢印マーク<br>を上に向けて、本体背面の「□□」と書かれたコ<br>ネクタに差し込む | マウスのケーブルプラグを、矢印マークを<br>に向けて、本体背面の「⊖」と書かれたコネ<br>タに差し込む |  |  |  |

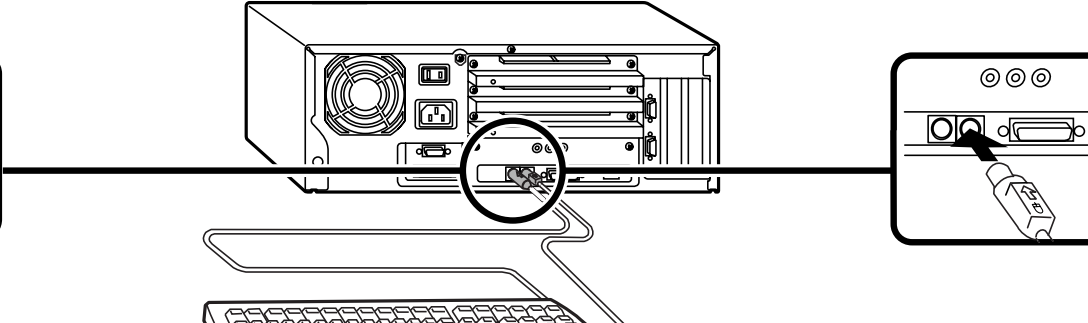

S

الا معالم المحالي الم

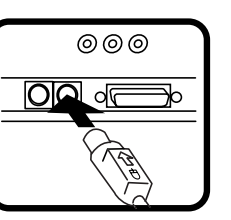

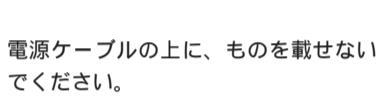

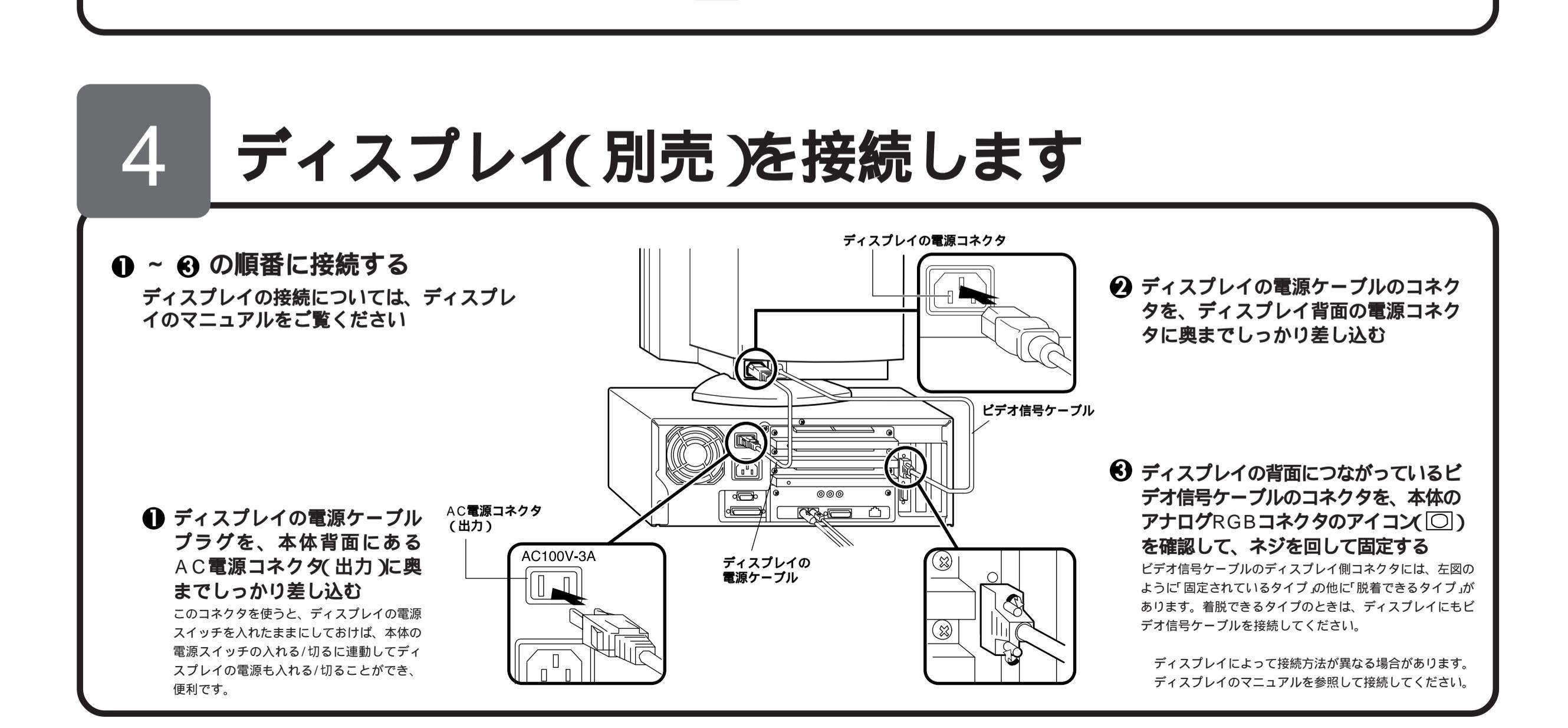

# 5 必要に応じてリンクケーブル(別売)を接続します

LAN(ローカルエリアネットワーク)に接続するときは、リンクケーブル(別売)を使います。

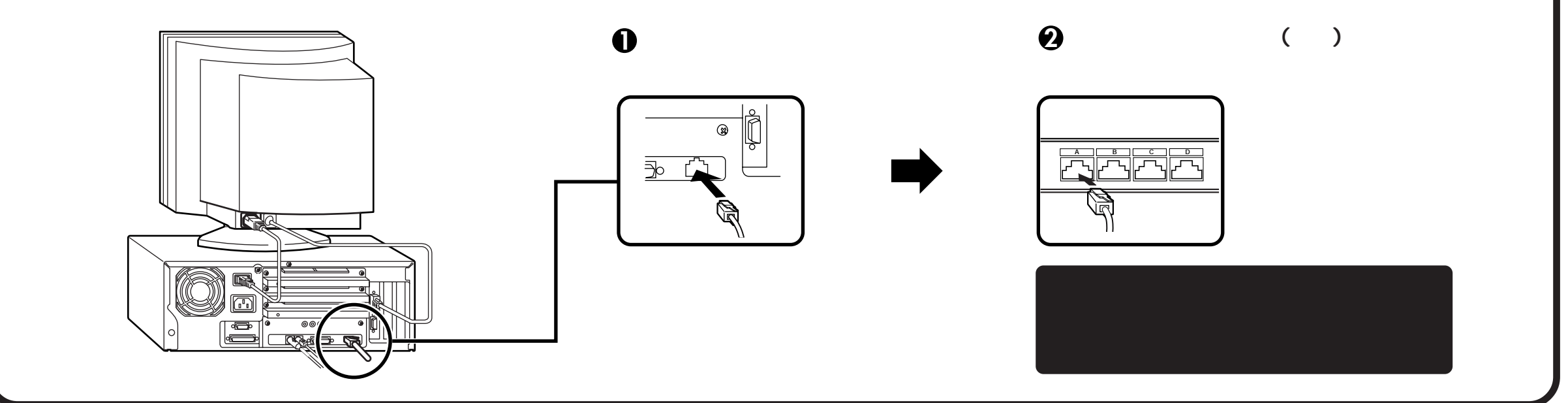

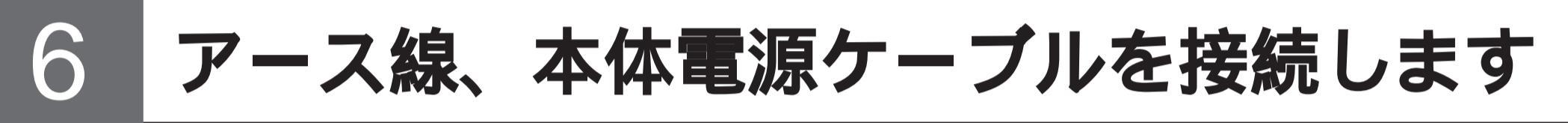

アース線は、感電を防止するための電線です。本体のアース端子と、コンセントのアース端子をつなぐことで、万一漏電した場合の感電を 防止する役目を果たします。安全のために必ず接続してください。

#### **0**、**0**の順番に接続する

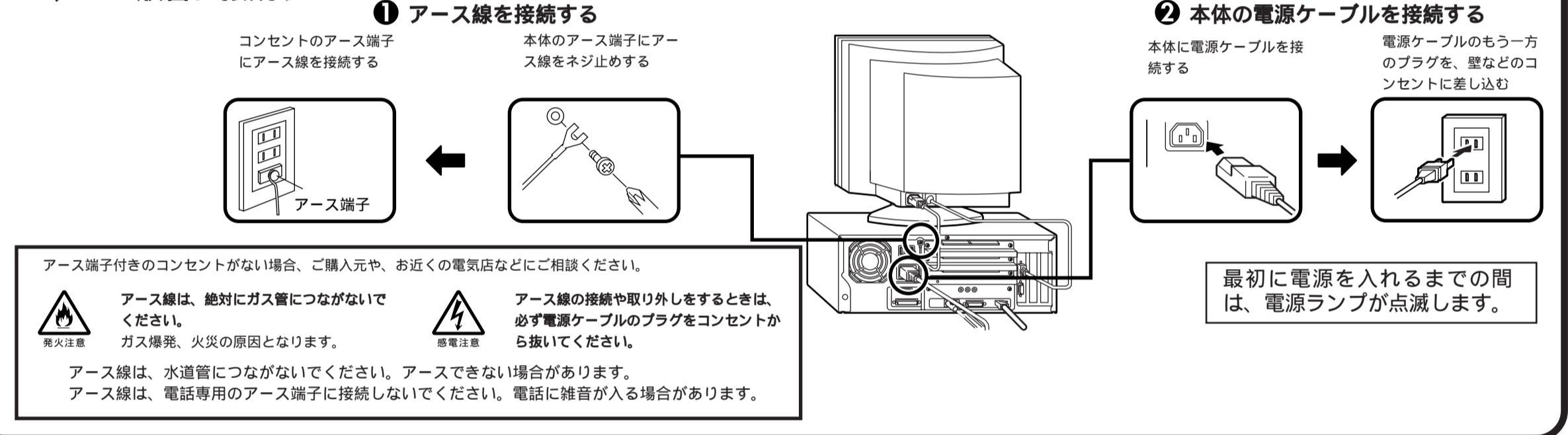

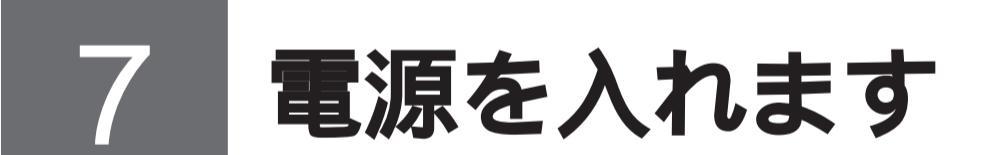

はじめてパソコンの電源を入れるときは、Windows 95のセットアップが必要です。この作業は全部で20分程度の時間がかかります。

この作業が終わるまでは、プリンタや増設メモリなどの取り付けを絶対に行わないでください。これらの周辺機器をパソコンと一緒に購入した場合は、先にWindows 95のセットアップ作業を終了させてから、周辺機器に添付のマニュアルを読んで接続や取り付けを行ってください。

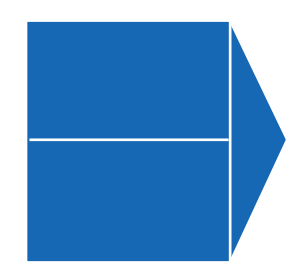

『Microsoft<sub>®</sub> Windows<sub>®</sub> 95 ファーストステップガイド』

セットアップの途中で、Windows 95の製造番号(Product ID)を入力するのに使います。

#### 使用する人の名前

このパソコンを使う人の名前を入力する必要があります。 登録する名前を決めておいてください。

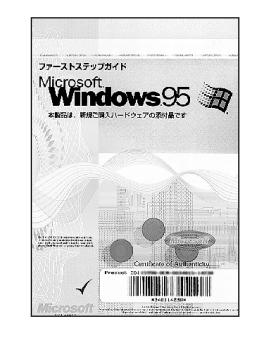

セットアップの作業手順

#### ● ディスプレイの電源スイッチを押す

2 本体の電源スイッチを押す

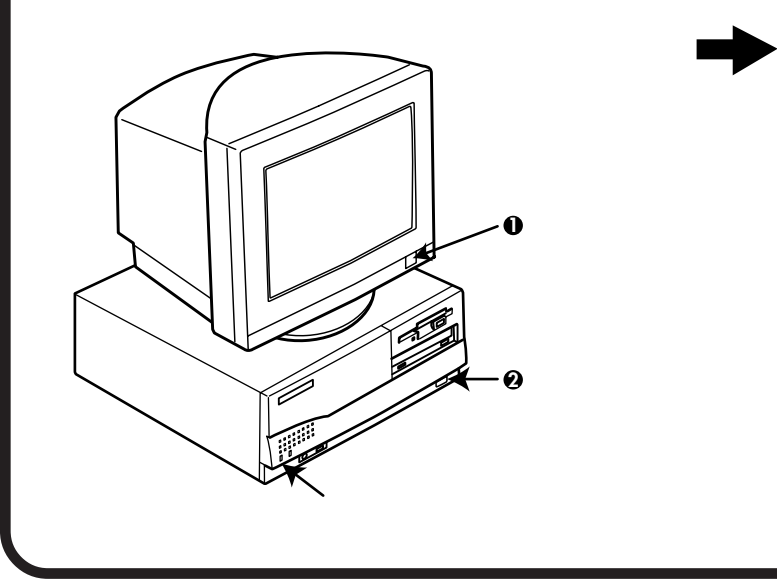

電源ランプが点灯し、「ピポッ」 と音がします。しばらくすると 次の画面が表示されます。

本紙に記載の画面は、モデルによって異な る場合があります。また、実際の画面とは 多少異なることがあります。

この度は当社のパーソナルコンピュータをお買い求めいただきまして、 鍼にありがとうございます。

Windows95 セットアップでは、次のものが必要となりますので用意 しておいてください。 「はしめに装成みください」シート (「電振を入れます)の部分に近っセットアップしてください) 「DAImcroant Windows95 ファーストステップガイド』マニュアル (装成に記載されているProduct Dを登録します) (使用する人の名前 (ユーザー「増載して名前を登録します)

へは述べ Windows95 セットアップには約 20 分かかります。セットアップが完了し Windows95 が起動するまで、絶対に電源を切らないでください。 Enter キーを押すと、Windows95 セットアップを開始します。 これ以降は、セットアップの作業手順が 完了するまで、電源スイッチに絶対に手 を触れないでください。セットアップが 完了する前に電源を切ると、故障の原因 になります。

障害が発生した場合や、誤って電源スイッ チを押してしまった場合は、『困ったときに お読みください』PART1 トラブルQ&A」 をご覧ください。強制終了の方法やスキャ ンディスクの操作方法が記載されていま す。

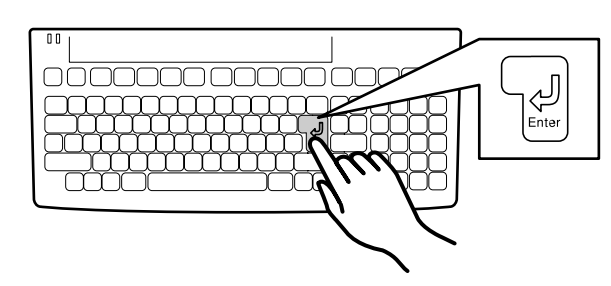

ハードディスクのチェックが始まります。 ハードディスクのチェックが終了したら ピキーを押 す。

#### ❸ キーボードの 🛛 キーを押す

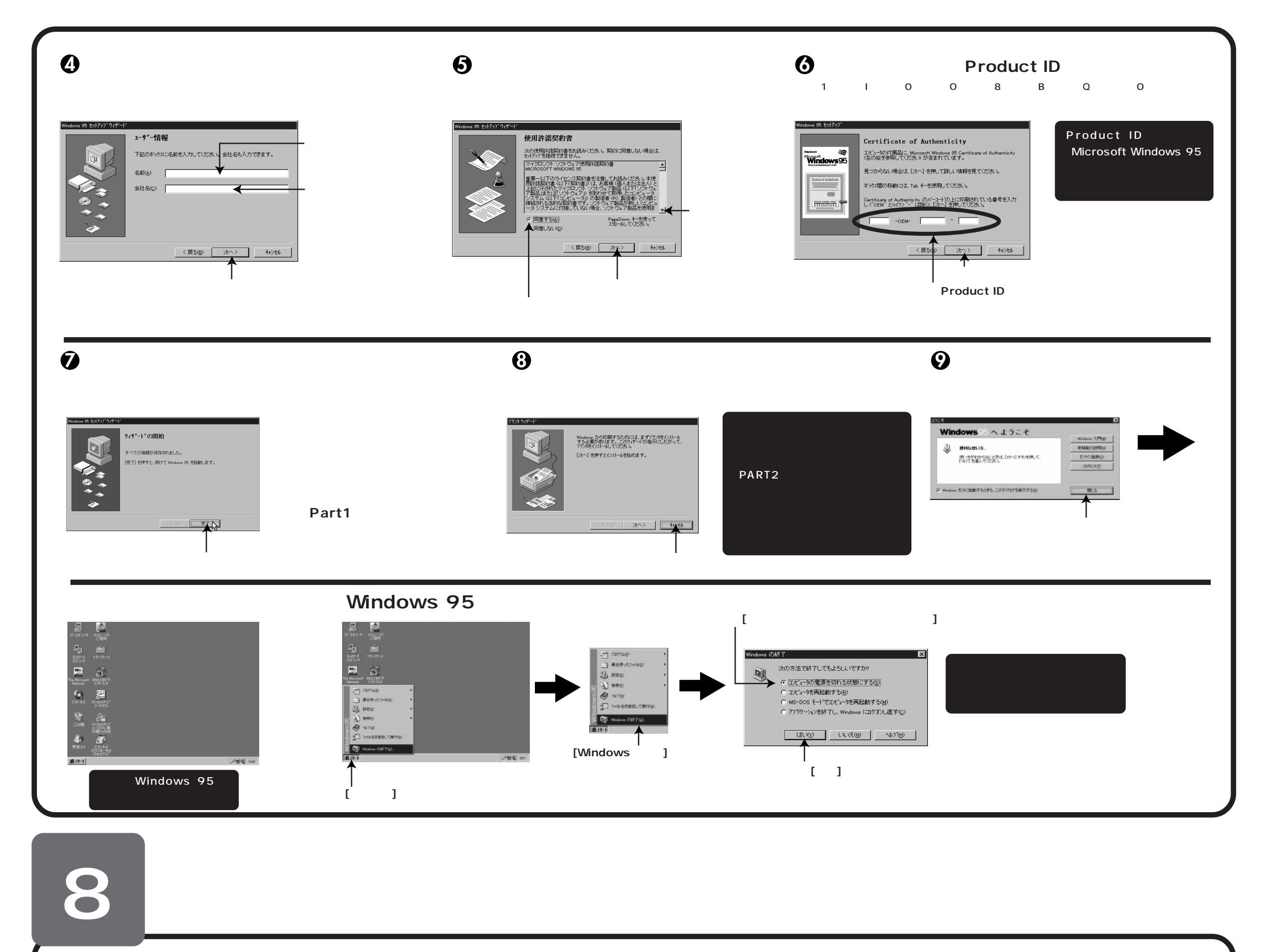

このパソコンを使用する環境、運用・管理する上で便利な機能を設定します。設定方法については、『ステップアップガイド』および『アプリ ケーション操作ガイド』をご覧ください。

| クーション採TFカイト』をこ見くたさい。                                                                                                    |                                                              |                                                                                                    |                                                                                                    |  |  |  |  |  |
|----------------------------------------------------------------------------------------------------|--------------------------------------------------------------|----------------------------------------------------------------------------------------------------|----------------------------------------------------------------------------------------------------|--|--|--|--|--|
| ● セキュリティの設定                                                                                                    | 2 2 ハードディスクのバック                                              | 利用するアプリケーション     の設定                                                                                           | ④ 運用・管理するためのアプリ<br>ケーションの設定                                                                                                    |  |  |  |  |  |
| <ul> <li>セキュリティロック<br/>内蔵部品(メモリやハードディスク)の盗難</li> <li>や、パワーオンパスワード、セットアップ<br/>パスワードの解除を防止するため、鍵をか<br/>けることができます。</li> <li>パワーオンパスワード/セットアップパス<br/>ワード</li> </ul> | データの保護のため、定期的にデータ<br>のバックアップを取るようおすすめし<br>ます。<br>Windowsのヘルプ | <ul> <li>VirusScan<br/>本機には、ウイルスを検査・駆除する<br/>機能( VirusScan )がインストールされ<br/>ています。<br/>『アプリケーション操作ガイド』</li> </ul> | <ul> <li>・ DMITOOL</li> <li>・ pcANYWHERE プラス<br/>本機には、本機や本機に接続されているパソコンの<br/>情報を管理する機能(DMITOOL)、遠隔地からパソ<br/>コンを操作する機能(pcANYWHERE プラス)がイ<br/>ンストールされています。</li> </ul> |  |  |  |  |  |

 ユーザーを限定し、コンピュータウイルスやデータ改ざんな どからパソコンを守ります。
 I/Oロック フロッピーディスクドライブを利用できないようにします。 コンピュータウイルスの侵入を防いだり、パソコンのデータ を無断コピーされたり、パソコンに悪影響を与える恐れのあ るアプリケーションなどのインストールを未然に防止するこ とができます。
 『ステップアップガイド』

『アプリケーション操作ガイド』

## 目的に合わせてマニュアルをお読みください

マニュアル類はなくさないようご注意ください。なくした場合は"困ったときにお読みください」「PART1 トラブルQ&A」の「その他」をご 覧ください。

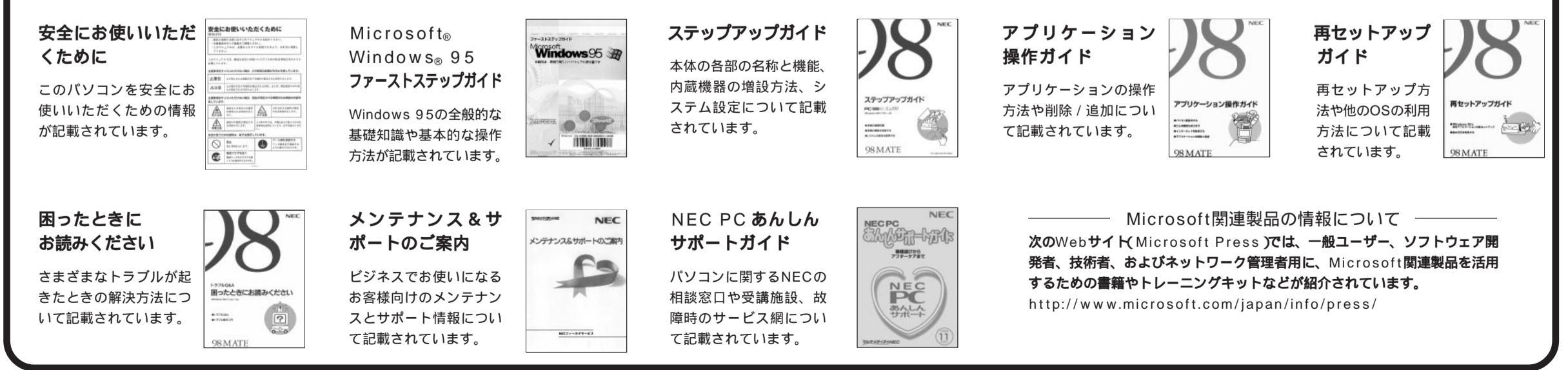

Microsoft, Windows, Outlookは、米国 Microsoft Corporationの米国およびその他の国における商標または登録商標です。 その他、本マニュアルに記載されている会社名、商品名は各社の商標または登録商標です。 ©NEC Corporation 1998 日本電気株式会社の許可なく複製、改変などを行うことはできません。

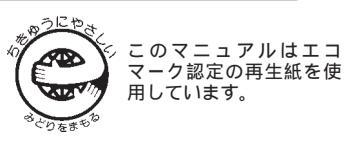